In the "Bluetooth Device" tab ,select the type of Bluetooth enabled device that you want to use. The default setting is "USB". Other device type may not be supported by the bundled software.

| Ty Bluetooth Device                                                                                    | × |
|----------------------------------------------------------------------------------------------------|---|
| Bluetooth Device Advanced Configuration                                                                |   |
| Please select the Bluetooth device you want to<br>use.<br>Device type<br>USE<br>UART<br>PCMCIA<br>ECSP |   |
| <br>确定 取消 应用 &                                                                                         |   |

Для быстрой и простой инсталляции устройства, настоятельно рекомендуем предварительно установить программное обеспечение с прилагаемого CD, прежде чем подсоединять USB Bluetooth устройство.

Для получения дополнительной информации и информации о других операциях, пожалуйста прочтите полную электронную инструкцию на прилагаемом CD.

## Инсталляция устройства

Вставьте CD с программным обеспечением в дисковод.

Вставьте CD с программным обеспечением для USB Bluetooth в дисковод. Программа установки будет приведена в действие автоматически. В случае если дисковод не поддерживает функцию автоматического запуска установки, найдите файл "setup.exe" на CD с драйверами. Двойным щелчком мыши по имени этого файла запустите процесс установки.

- 1. Выберите "Next" в появившемся меню для начала инсталляции.
- 2. На экране появится Лицензионное Соглашение. Прочитайте его и выразите свое согласие, нажав на "I accept the terms in the license agreement "("Я принимаю условия Лицензионного Соглашения"). Затем нажмите на "Next".
- 3. Выберите путь к папке в которую будет установлено программное обеспечение для USB Bluetooth. Затем нажмите на "Next".

| 🕞 BlueSoleil - InstallShield Vizard                                                                           | ×              |
|----------------------------------------------------------------------------------------------------|----------------|
| Destination Folder<br>Click Next to install to this folder, or click Change to install to a different folder. | $\odot$        |
| Install BlueSoleil to:<br>C:\Program Files\IVT Corporation\BlueSoleil\                                        | <u>C</u> hange |
| InstallShield                                                                                                 | Cancel         |

4. По окончании установки, нажмите "Finish" и затем "Yes" для перезагрузки компьютера.

## Первоначальная настройка

После окончания установки, пожалуйста подключите USB Bluetooth устройство.

1. Откройте приложение "Bluesoleil"

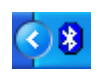

Нажмите два раза по появившемуся значку " Bluesoleil" в трее приложений (слева от системных часов).

- 2. Откроется меню "Bluesoleil". Оно содержит 6 пунктов:
  - Meню "File"
  - Меню "View"
  - Меню "My Bluetooth"
  - Меню "My services"
  - Meню "Tools"
  - Меню "Help"

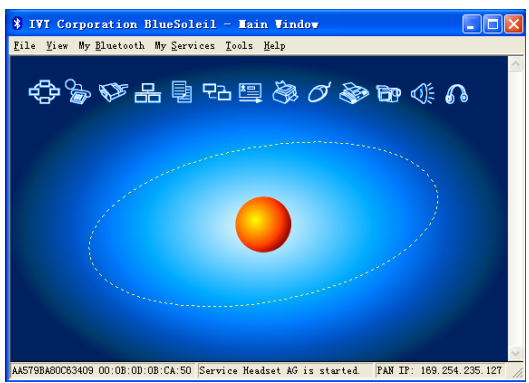

Нажмите "My Bluetooth" => " Device Properties"

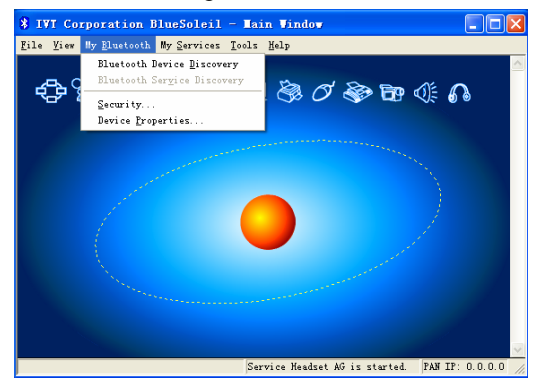

Закладка "General"

| Ty Bluetooth Device Properties                                                                 | × |
|------------------------------------------------------------------------------------------------|---|
| General Accessibility   Mardware  <br>Properties<br>Device Mame: I and<br>Device Type: Desktop |   |
| Device Address: 00:0B:0D:0B:CA:50                                                              |   |
|                                                                                                |   |

- В поле "Device Name" введите уникальное имя, которое будет отображаться на других устройствах Bluetooth.
- В закладке "Device Type" выберите тип используемого компьютера
- В поле "Device Address" указан локальный MAC адрес вашего Bluetooth устройства.

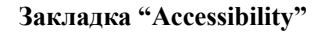

| Ty Bluetooth Device Properties                                                             | × |
|--------------------------------------------------------------------------------------------|---|
| General Accessibility Hardware                                                             |   |
| Connecting Mode<br>© <u>Connectable</u> © <u>N</u> on-Connectable                          |   |
| Discovery Mode<br>© <u>G</u> eneral Discoverable                                           |   |
| C Limited Discoverable C Non-Discoverable                                                  |   |
| Bonding Mode (Pairing Mode)<br>• Accepts <u>B</u> onding ( Does No <u>t</u> Accept Bonding |   |
|                                                                                            |   |

Вы можете разрешить или запретить обнаружение вашего Bluetooth адаптера другими Bluetooth устройствами.

Значение "Connectable" соответствует положению «доступно для обнаружения», значение "Non connectable" положению «недоступно для обнаружения».

| y Bluetooth De     | vice Properties            |
|--------------------|----------------------------|
| General Accessibil | ity [Hardware]             |
| Hardware Propert   | ies                        |
| Manufacturer:      | Integrated System Solution |
| HCI Version:       | 1.2                        |
| HCI Revision:      | 1FE                        |
| LMP Version:       | 1.2                        |
| LMP Sub Version    | .: 1FE                     |
|                    |                            |
|                    |                            |
|                    |                            |
|                    |                            |
|                    |                            |
|                    |                            |
| 确定 耳               | 以消 应用(A) 帮助                |

Закладка "Hardware"

На этой закладке вы можете просмотреть информацию о вашем Bluetooth устройстве.

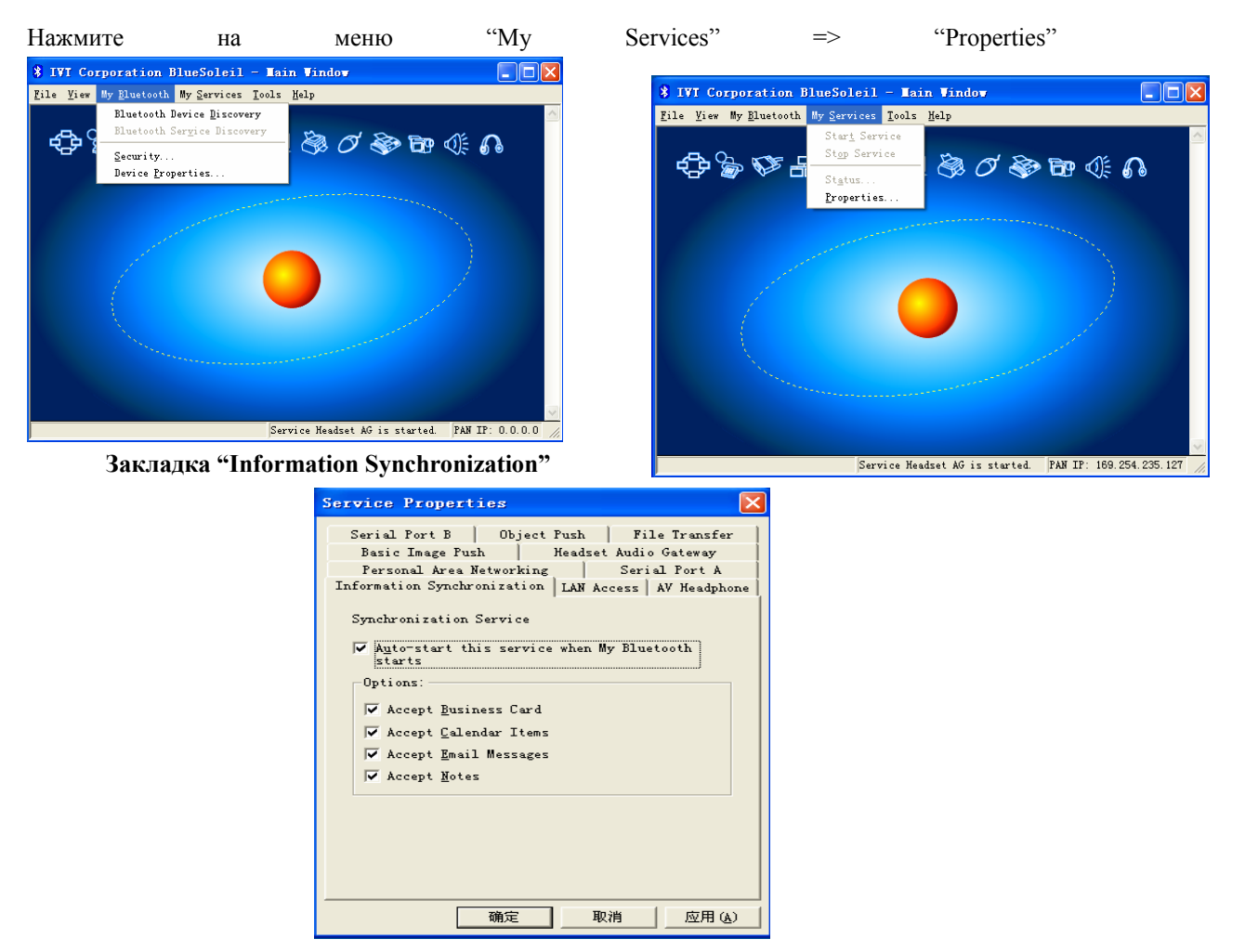

- Нажмите на закладку "Information Synchronization" и поставьте галочку в графе "Auto start this service when My Bluetooth starts" (Запускать автоматически этот сервис вместе со стартом Bluetooth).
- Выберите типы элементов, которые вы хотите синхронизировать, отметив их галочками.

| Поддерживаемые | версии | Microsoft | <b>Outlook:</b> |
|----------------|--------|-----------|-----------------|
|----------------|--------|-----------|-----------------|

| Операционная система | Версия                                          |
|----------------------|-------------------------------------------------|
| Windows 98SE/ME      | MS Outlook 2002(XP)                             |
| Windows 2000/XP      | MS Outlook 2000, Outlook 2002(XP), Outlook 2003 |

Закладка "AV Headphone"

| Service Properties                                                                                                    |                           |
|----------------------------------------------------------------------------------------------------|---------------------------|
| Serial Port B Object Push File Tram<br>Basic Image Push Headset Audio Gatewa<br>Personal Area Networking Serial Port<br>Information Synchronization LAN Access AV Head<br>AV Headphone Service<br>Auto-start this service when My Bluetooth<br>starts<br>Playback device: | sfer<br>ay<br>A<br>dphone |
| 确定 取消 应用                                                                                                    | ∃ ( <u>A</u> )            |

- Нажмите на закладку "AV Headphone" и поставьте галочку в графе "Auto start this service when My Bluetooth starts" (Запускать автоматически этот сервис вместе со стартом Bluetooth).
- Нажмите на закладку "Tools" => " My Bluetooth Devices".

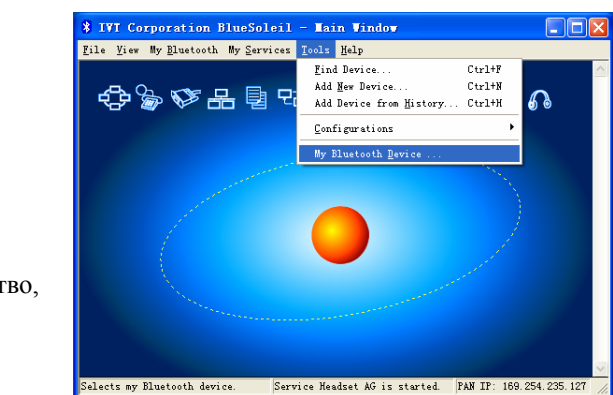

выберите через которое

 Затем устройство, будет

воспроизводиться звук на вашем компьютере.

|   | Service Properties                                                                        |  |
|---|-------------------------------------------------------------------------------------------|--|
|   | Serial Port B   Object Push   File Transfer  <br>Basic Inage Push   Headset Audio Gateway |  |
| • | Personal Area Networking Serial Port A                                                    |  |
|   | Information Synchronization LAN Access AV Headphone                                       |  |
| • | AV Headphone Service<br>√ A <u>n</u> to-start this service when My Bluetooth<br>starts    |  |
| • | Playback device: 🔽<br>C-Media Wave Device                                                 |  |
| • |                                                                                           |  |
| • |                                                                                           |  |
| • |                                                                                           |  |
| • |                                                                                           |  |

- - На этой закладке выберите тип подключения вашего адаптера.

| Ly Bluetooth Device                                                                                                    | × |
|----------------------------------------------------------------------------------------------------|---|
| Bluetooth Device Advanced Configuration                                                                                                 |   |
| Please select the Bluetooth device you want to<br>use.<br>Device type<br>© USE<br>© UA <u>R</u> T<br>© <u>P</u> CMCIA<br>© <u>B</u> CSP |   |
|                                                                                                    |   |